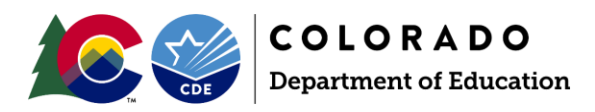

## **Running the Correlation Report for Comprehensive ELG Goal Report**

Schools will need specific data from their DIBELS 8 Correlation report to input into the <u>ELG</u> <u>GOAL Reporting form</u>. Below are step-by-step instructions for pulling the report with the correct settings.

- 1. Log into mCLASS
- Hover over the View My Data tab and select Reading > DIBELS 8<sup>th</sup> Edition or the Espanol Lectura from the menu

| View My Data 🗸 |                                 | Help |                     |
|----------------|---------------------------------|------|---------------------|
| Reading        | ,                               |      | DIBELS 8th Edition  |
| Españo         | >                               |      | mCLASS:DIBELS Next  |
| Math           | >                               |      | mCLASS:DIBELS       |
|                | Active ELG Cohorts              |      | TRC 🛈               |
|                | Campo School Distric            |      | mCLASS Express 🛈    |
|                |                                 |      | Oral Language       |
|                | Charter School Institu          |      | mCLASS Intervention |
|                | Delta County Joint Di:<br>No 50 |      | Submit              |

- 3. Click the blue Submit button
- 4. Click on the Correlation Report Icon

| Analyze Performance   |                                                                                                    | Monitor Fidelity             |                                                                                                    |
|-----------------------|----------------------------------------------------------------------------------------------------|------------------------------|----------------------------------------------------------------------------------------------------|
| Comparing Populations | Compare student<br>performance is one measure<br>across offlerent institutional<br>heraktivenes in by student<br>demographics for one or<br>none periods. | Completion Report            | Review the completion status<br>of the surrent benchmark<br>assessments and/or compare<br>it to the completion room<br>from earlier periods. |
| Correlation           | Trace student performance in<br>particular measures over<br>time, or compare<br>performance in two different<br>measures.                                 | Progress Monitoring Fidelity | View the rate at which,<br>education advisioner<br>propess monitoring to<br>students.                                                        |
| Comparing Measures    | Create an assessment<br>scorecard for one or more<br>student populations (e.g., for<br>one elimitist, for multiple<br>schoold).                           |                              |                                                                                                    |

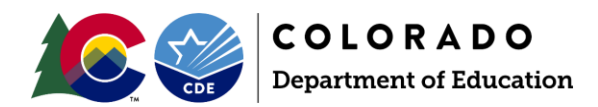

VIEW Settings (First column) Segment Results by: SCHOOL Grade Divider: OFF Display Data As: Head Count

| Segment Results by |              |
|--------------------|--------------|
| School             | $\checkmark$ |
| Grade Divider      |              |
| Off                | $\sim$       |
| Display Data As    |              |
| Percentage         |              |
| Head Count         |              |

## **POPULATION Settings (Second Column)**

Show Students Enrolled: **NOW** Grade: Select **K,1, 2, & 3** (4 Grades) Program: Select your School District School: Select your School

MEASURE 1 Settings (Third Column) Assessment: DIBELS 8<sup>th</sup> Edition Measure: Composite Score School Year: Current School Year Period: (Current School Year)BOY

| Now i    | On Test Day   |
|----------|---------------|
| Grade    | on reactory . |
| 4 Grades | $\sim$        |
| Program  |               |
|          | . ~           |
| School   |               |
|          |               |

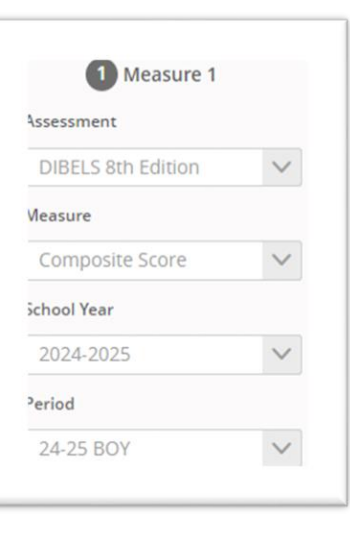

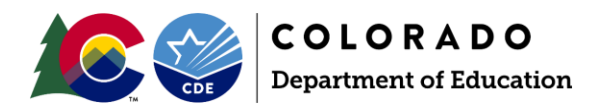

|                                                                    | 2 Measure 2        |        |  |
|--------------------------------------------------------------------|--------------------|--------|--|
| MEASURE 2 Settings (Fourth Column)                                 | Assessment         |        |  |
| Assessment: DIBELS 8 <sup>th</sup> Edition                         | DIBELS 8th Edition | ~      |  |
| School Year: Current School Year                                   | Composite Score    | ore 🗸  |  |
| Period: (Current School Year) <b>MOY or EOY</b>                    | 2023-2024          | ~      |  |
|                                                                    | 23-24 EOY          | $\sim$ |  |
| Click the orange View Report button and wait for data to populate. | View Report        |        |  |

Use the School Data Graph (not the District Data Numbers): Follow the guidance in the ELG Goal Report form using the School Data Graph.

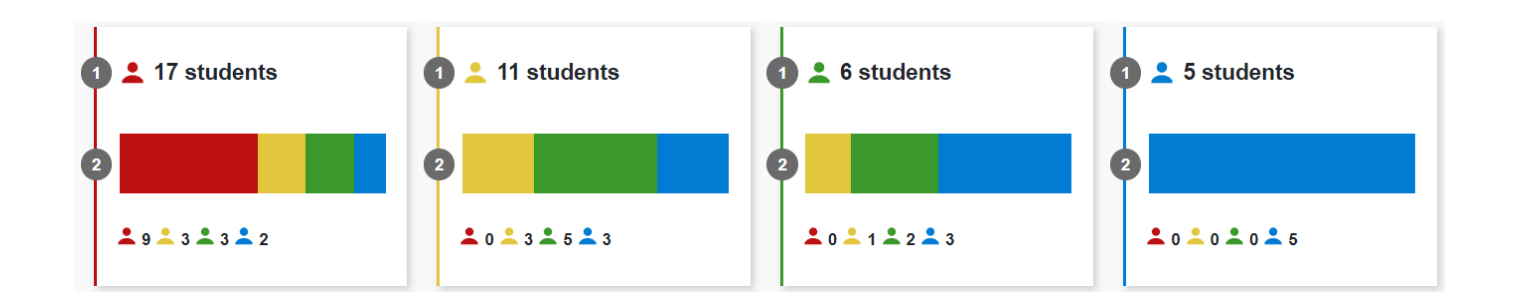